## Raspberry Pi 3 Model Bによる IoT の実践(第八回)

三重大学 機械工 松井博和

http://www.robot.mach.mie-u.ac.jp/~hmatsui/RasPi3B/

Keywords: シリアル通信 (SPI), A/D 変換器 (MCP3002)

## 1. A/D 変換のための SPI 通信

SPI 通信は, i2c 通信とともによく使われるシリアル 通信の規格の一つである.送信するバイト数と同バイト 数受信する.Raspberry Pi Model 3B では,40 ピンの GPIO(General-Purpose Input/Output)の一部で SPI 通 信ができる.RasPiで SPI 通信をするには,本報告前の第 七回の「ssh サーバ設定」と同様に spi を設定し,第五回 の「GPIO ライブラリのインストール」をする.RasPi3B の GPIO と A/D 変換チップの MCP3002 との接続図を Fig. 1,写真を Fig. 2 に載せる.

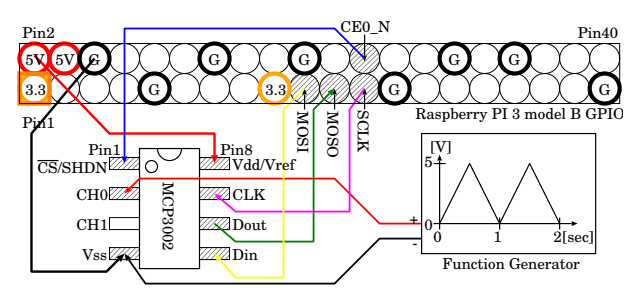

Fig. 1 RasPi3B と MCP3002 との接続図

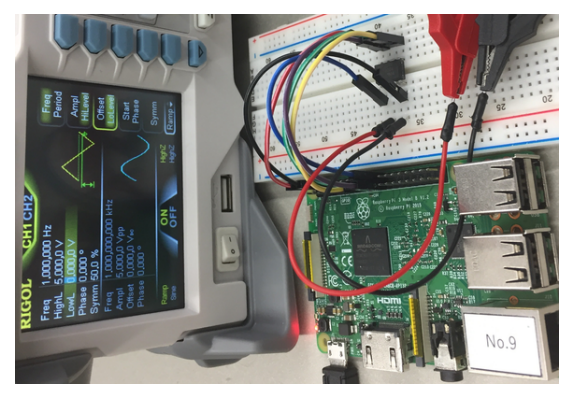

Fig. 2 RasPi3B と MCP3002 との接続写真

ここでは, A/D 変換チップの CH0 に与える入力電圧 として,ファンクションジェネレータから最低 OV から最 高 5V で 0.5 秒上昇, 0.5 秒下降の1 秒周期のランプ入力 を用いる.

## 2. SPI通信する C プログラム

本プログラムは, SPI 通信で 2bytes データを RasPi3B から送り, 2bytes データをガジェットから受け取るプロ グラムである.A/D 変換チップの MCP3002 は, 0x68 と 0x00 の 2 バイトを送ると, CH0 の電圧を 10bits で量子 化し,それを 2bits と 8bits の 2 バイトデータで返す.

```
#include <wiringPiSPI.h>
#include <wiringPi.h>
#include <stdio.h>
#include <stdlib.h>
#include <unistd.h>
#define SsPort 8 //GPI08
#define SpiChannel 0 //SPI チャンネル
#define BuffSize 2
#define SpiSpeed 10000000 //通信速度(100kHz)
void main()
 int i;
 unsigned char spiBuff[BuffSize];//送受信用バッファ
 //SPI チャンネル初期化
 if((wiringPiSPISetup (SpiChannel, SpiSpeed)) < 0){</pre>
   fprintf(stderr, "SPISetup error\n");exit(1);
 }
 if(wiringPiSetupGpio() == -1){//GPIO 初期化
   fprintf(stderr, "SetupGpio error\n");exit(1);
 }
 pinMode(SsPort, OUTPUT);
                        //SSpin を出力に設定
 digitalWrite(SsPort, 1);
                        //SS 信号初期化
 fprintf(stderr, "Start SPI\n");
 for(i=0; i<200; i++ ){//2 秒間計 200 点のサンプリング
   spiBuff[0] = 0x68; spiBuff[1] = 0x00; //CH0 用
   //SPI 通信実行
   digitalWrite(SsPort, 0);
                         //通信開始
   //BuffSize のデータを送受信する.
   wiringPiSPIDataRW(SpiChannel, spiBuff, BuffSize);
   digitalWrite(SsPort, 1); //通信終了
   printf("%4.2f %d\n",0.01*i,spiBuff[0]*256+spiBuff[1] );
   usleep(10*1000);// 10msec インターバル
 fprintf(stderr,"End SPI...\n");
7
上記プログラムをターミナル上の下記コマンドにてコン
パイルし,実行ファイル spiを作り,実行する.
$ cc -o spi spi.c -lwiringPi
```

\$ cc -o spi spi.c -1wiringPi \$ ./spi Start SPI 0.00 234 0.01 213 197 行の省略 1.99 211 End SPI...

上記のデータをプロットするとファンジェネの出力波形 とほぼ同型の Fig. 3 のグラフを得 , A/D 変換がうまく 動作していることが分かる .

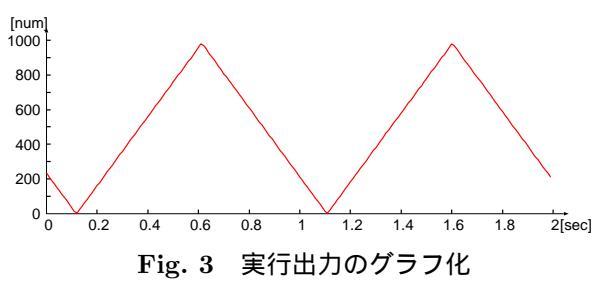